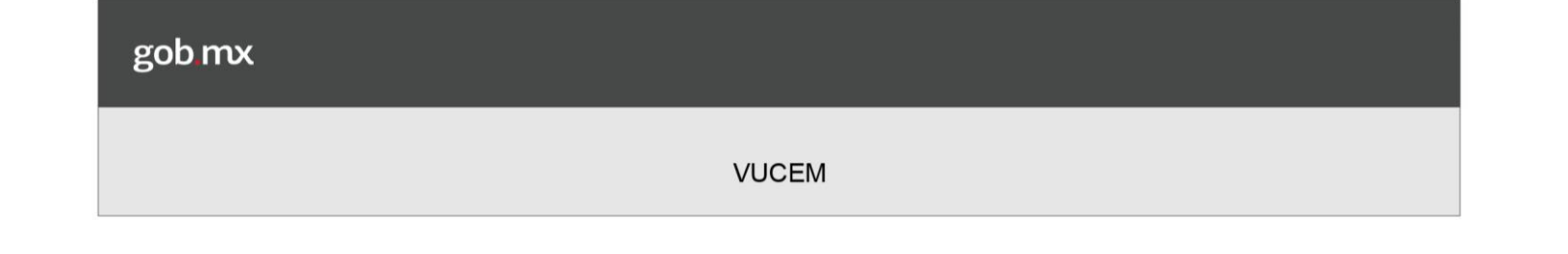

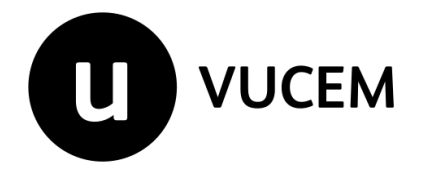

# Manual de Usuario

# ADMINISTRACIÓN GENERAL DE ADUANAS

SOLICTUD DE JUNTAS TÉCNICAS DE CLASIFICACIÓN ARANCELARIA

Versión: 1.0 Fecha de publicación: agosto 2017

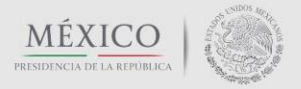

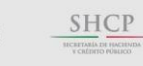

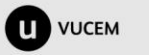

# Contenido

| Contenido                                                                                        | .2        |
|--------------------------------------------------------------------------------------------------|-----------|
| Propósito                                                                                        | .3        |
| Restricciones                                                                                    | .3        |
| Elementos del Sistema                                                                            | .3        |
| Ingresar a la VUCEM con FIEL o Sello Digital                                                     | .4        |
| Posibles mensajes de error al ingresar con Fiel o Sello Digital                                  | . 6       |
| Ingreso a la Solicitud de junta técnica consultiva de clasificación arancelaria con sello digita | I .       |
| (ingreso para agente aduanal, apoderado aduanal o representante legal)                           | .6        |
| 1 Capturar Solicitud                                                                             | .8        |
| Datos de la solicitud – pestaña "Solicitante"                                                    | . 8       |
| Datos de la solicitud – pestaña "Datos de quien captura"                                         | . 9       |
| Datos de la solicitud – pestaña "Solicitud"                                                      | 10        |
| Posibles mensajes de error al capturar la solicitud                                              | 13        |
| 2 Requisitos necesarios                                                                          | 14        |
| Documentos obligatorios                                                                          | 14        |
| Documentos opcionales                                                                            | 14        |
| 3 Anexar requisitos                                                                              | 15        |
| 4 Firmar                                                                                         | 18        |
| Atender requerimiento                                                                            | 20        |
| Resolución sobre la solicitud                                                                    | 26        |
| Solicitud Aceptada                                                                               | 26        |
| Solicitud Rechazada                                                                              | 28        |
| Ingreso a la Solicitud de junta técnica consultiva de clasificación arancelaria con FIEL2        | 28        |
| Consultar información de "Solicitud de juntas técnicas de clasificación arancelaria"             | <u>29</u> |

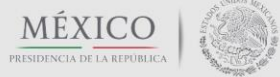

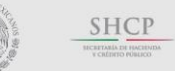

COFFEMER COMMENT OF THE ACCOUNT OF THE ACCOUNT OF T

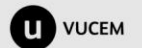

## Propósito

Exponer de forma detallada los pasos a seguir para que el solicitante del trámite "Solicitud de juntas técnicas de clasificación arancelaria", cuente con las bases necesarias para ingresar la información que el trámite citado requiere, y que hará posible obtener un folio de trámite proporcionado por la Ventanilla Única de Comercio Exterior Mexicana (VUCEM), con el que se identificará el aviso que la autoridad competente emita.

## Restricciones

Este manual está dirigido a los usuarios que tengan conocimientos de:

- uso del sistema operativo Windows
- uso de algún navegador de Internet

y cuenten con:

- FIEL activa y vigente
- sello digital activo y vigente
- registro de usuario en la VUCEM
- correo electrónico actualizado y registrado en la VUCEM

## Elementos del Sistema

Para facilitar el uso de la VUCEM, se implementaron una serie de componentes que el Usuario puede emplear para su comodidad y fácil navegación:

listas desplegables (combos)

- controles de selección única
- tablas de datos (grids)
- botones

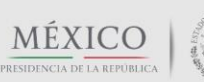

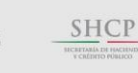

COFEMER

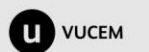

## Ingresar a la VUCEM con FIEL o Sello Digital

Para ingresar a la VUCEM se deben de cumplir con los siguientes requisitos mínimos instalados en la computadora del Usuario:

- Procesador Pen III o AMD.
- Sistema Operativo XP+
- Mouse.
- Conexión a Internet.
- Navegador de Internet.
  - Internet Explorer 7+
  - o Mozilla FireFox 3.5 a 48.0.2 (inactivar actualizaciones automáticas de éste navegador)

El usuario que desee ingresar a Ventanilla Única debe hacerlo a través de la siguiente dirección Web para observar la página principal:

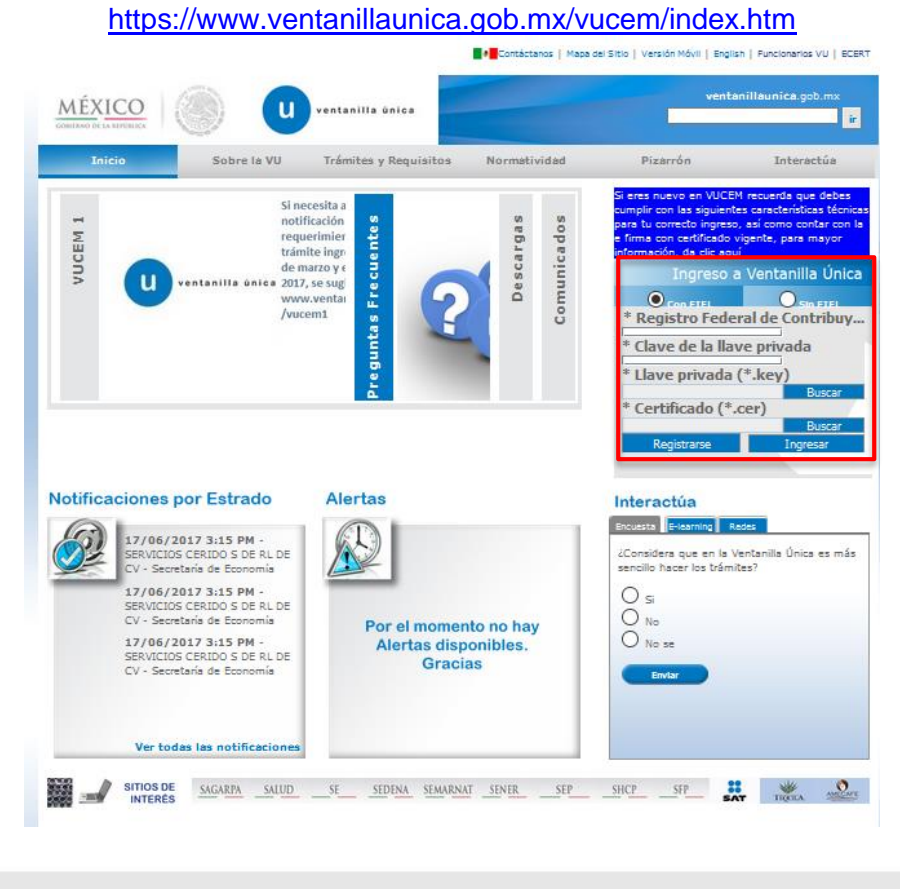

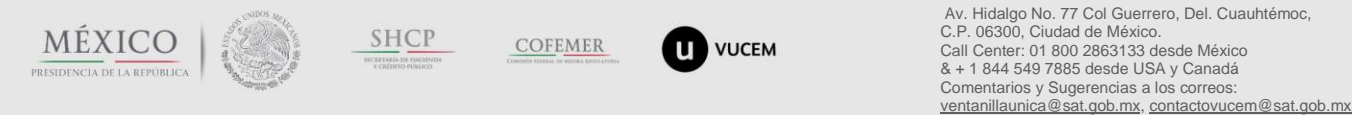

En la sección con el recuadro rojo, el usuario ingresará la información correspondiente a su FIEL o Sello digital

- Registro Federal de Contribuyentes (RFC).
- Clave de la llave Privada.
- Llave Privada (archivo con extensión \*.key)
- Certificado (archivo con extensión \*.cer)

La Llave privada (archivo con extensión \*.key) y el Certificado (archivo con extensión \*.cer) se deben ingresar como se describe a continuación.

Al presionar el botón "Buscar" observará una ventana similar a la siguiente que le apoyará a seleccionar la ubicación de sus archivos:

| 🛃 Open                |             |
|-----------------------|-------------|
| Look In: Certificados | ▼ ▲ C B B   |
| BIGL690810CZ2.key     |             |
|                       |             |
|                       |             |
|                       |             |
| File Name:            |             |
| Files of Type: *.key  |             |
|                       | Open Cancel |

Una vez que se hayan ingresado todos los datos requeridos la pantalla obtendrá una vista similar a la siguiente:

| * Registro Federal de Contribuyentes                                                     |        |
|------------------------------------------------------------------------------------------|--------|
| BIGL690810CZ2                                                                            | ]      |
| * Clave de la llave privada                                                              |        |
| •••••                                                                                    |        |
| * Llave privada (*.key)                                                                  |        |
| roberto.reyes\Documents\RRR_Vucem\Certificados\601&612\Certificados\BIGL690810CZ2.key    | Buscar |
| * Certificado (*.cer)                                                                    |        |
| rs\roberto.reyes\Documents\RRR_Vucem\Certificados\601&612\Certificados\bigl690810cz2.cer | Buscar |
| In                                                                                       | gresar |

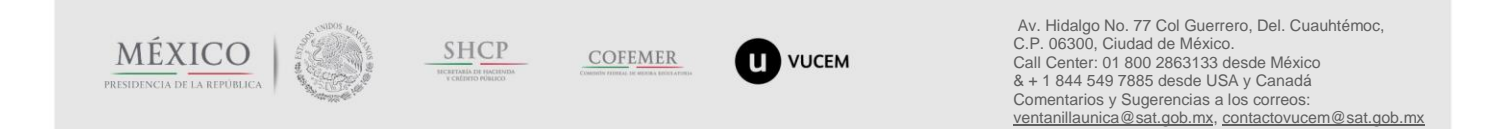

### Posibles mensajes de error al ingresar con Fiel o Sello Digital

| Mensaje                                | Causa del error/Solución                                                                                                    |
|----------------------------------------|----------------------------------------------------------------------------------------------------|
| "No es posible verificar la firma"     | La contraseña de la Llave privada no es la correcta. Asegúrese de que<br>la contraseña es la que eligió para su llave privada la ha escrito<br>correctamente, incluyendo el formato en minúsculas y mayúsculas.<br>El archivo .cer o .key no corresponde al RFC capturado o viceversa.<br>Asegúrese de elegir los archivos correctos. |
| "El formato introducido es incorrecto" | El RFC no corresponde a una persona moral o física. Asegúrese de<br>que el RFC cuente con todos los caracteres (12 para persona moral y<br>13 para persona física)                                                                                                    |
| "Usuario no existe"                    | Los datos de la FIEL no han sido registrados en la VUCEM. Debe registrar sus datos capturando los datos del recuadro rojo y dando clic en "Registrarse"                                                                                                    |
| "El certificado ya expiro"             | La FIEL o sello digital han expirado, su vigencia ha concluido, por lo que debe asistir la administración local más cercana para solicitar una nueva FIEL y/o sello digital.                                                                                                    |

## Ingreso a la Solicitud de junta técnica consultiva de clasificación arancelaria con sello digital (ingreso para agente aduanal, apoderado aduanal o representante legal).

Las figuras deben cumplir con las siguientes condiciones a fin de ingresar con éxito la solicitud de junta técnica consultiva de clasificación arancelaria:

- Agente aduanal: debe contar una patente activa, con encargo conferido vigente y sello digital otorgado por el importador.
- Apoderado aduanal: debe contar la autorización y sello digital otorgado por la empresa dueña de una autorización activa.
- Representante legal: debe contar la autorización y sello digital otorgado por la empresa dueña de una autorización activa.

Una vez que VUCEM corrobora que los datos del sello, con los que el usuario ingresó son válidos, es decir que los datos se encuentren activos y vigentes en la base de datos del SAT y que los mismos han sido registrados en la Ventanilla Única, permitirá observar las opciones del menú, de las cuales debe elegir la opción "Trámites" y enseguida "Solicitudes Nuevas":

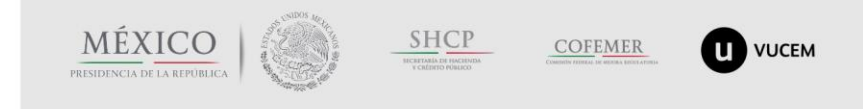

| gob mx                                        |                                                                                                    |
|-----------------------------------------------|----------------------------------------------------------------------------------------------------|
|                                               | VUCEM                                                                                                    |
| 2?version.lat<br><u>MÉĎ</u><br>GOBLERNO D     | Usuario: ROSM6409249T<br>MARIA MERCEDES ROJAS SALDAÑA<br>ROI: PersonaFisic<br>Tipo Certificado: VUCEP                                                                                                    |
| Menú<br>inicio<br>Pendientes<br>1<br>Usuarios | Antecesor   Activo Trámites disponibles Por favor selecccione el tipo de Solicitud que desea realizar Solicitudes Subsecuentes Solicitudes Subsecuentes Solicitudes que ya cuenten con una resolución con sentido autorizado y vigentes, de las cuales se requiere realizar una Prorroga, Renovación, Cancelación etc. Esto dependiendo del tipo de solicitudes subsecuentes de la Secretaria de Economía, favor de ingresar a las opciones de S.E. en "Solicitudes Nuevas" |

Enseguida observará las banderolas de cada una de las dependencias gubernamentales, de clic en SHCP para observar la lista de trámites disponibles e identificar "Juntas técnicas de clasificación arancelaria"

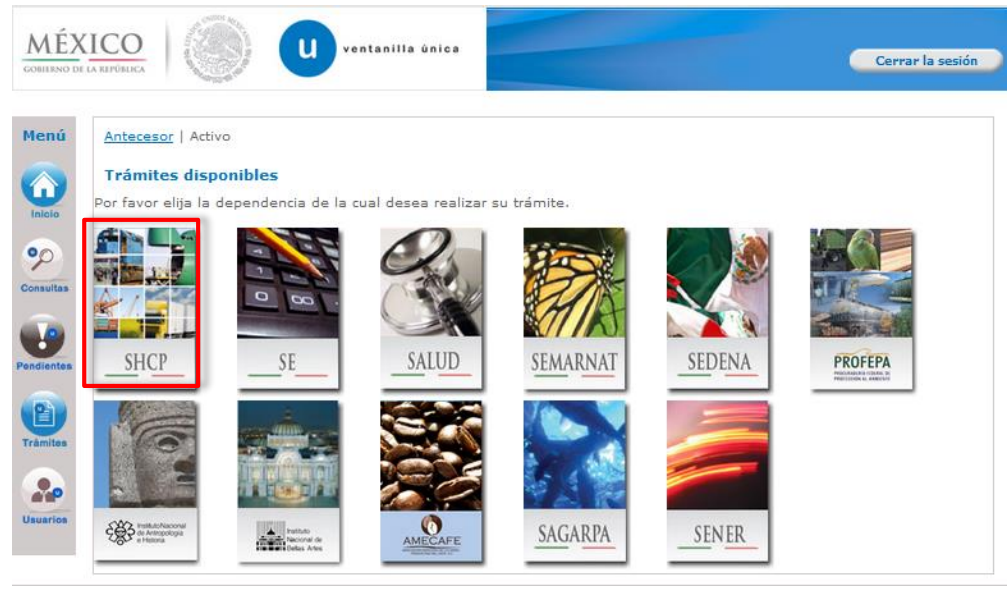

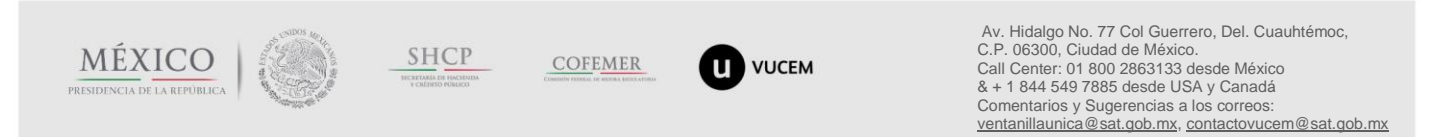

Av. Hidalgo No. 77 Col. Guerrero, Del. Cusuhtémoc, C.P. 06300, Ciudad de México. Atención telefónica: (5255) 26268200 para México Menteulle District de Comercia Estados Deservos de comercia de 2011, Delticos de Déservos de

| MÉX<br>GOBIERNO DE | LA RIPÓRICA                                                                                                    | ar la sesión   |
|--------------------|----------------------------------------------------------------------------------------------------|----------------|
| Menú               | Antecesor   Activo Trámites disponibles                                                                                                    |                |
|                    | AGA<br>Por favor elija el trámite que desea realizar.                                                                                                    |                |
| Consultas          | Autorizaciones de Importador/Exportador<br>Registros de Comercio Exterior                                                                                                | [+]            |
| Pendientes         | Registro del Código Alfanumérico Armonizado del Transportista<br>Digitalizar Documentos de Comercio Exterior                                                             | [+]<br>[+]     |
|                    | Información de Valor y de Comercialización<br>Aviso Único                                                                                                    | [+]<br>[+]     |
| Usuanos            | Gafete Único<br>Despacho Directo                                                                                                    | [+]<br>[+]     |
|                    | Trámites y Autorizaciones de Agentes Aduanales, Apoderados Aduanales y Representantes Legales (Importad<br>Exportadores)<br>Juntas técnicas de clasificación arancelaria | lores y<br>[+] |
|                    | Solicitud de juntas técnicas consultivas de clasificación arancelaria<br>Desistimientos sin pedimentos                                                                   | [+]            |
|                    | Importación temporal de mercancías sin pedimento                                                                                                    | [+]            |

#### ibles. action?mostrarTramitesDisponibles = & dependencia. idDependencia = 1& dependencia. acronimo = AGA# action = AGA = Action = Action

### **1** Capturar Solicitud

A continuación, se detalla la información a que el sistema solicita e identifica como paso 1.

#### Datos de la solicitud - pestaña "Solicitante"

En esta pantalla se observarán automáticamente y sin permiso de edición, los datos de la persona física o moral, que ha provisto del sello digital

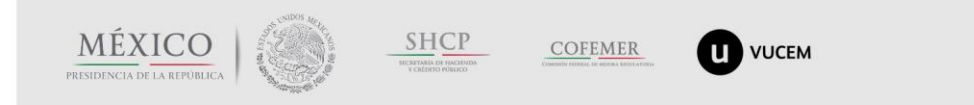

| x                                                                                                    |                                                                                      |  |  |  |  |
|----------------------------------------------------------------------------------------------------|--------------------------------------------------------------------------------------|--|--|--|--|
| V                                                                                                    | VUCEM                                                                                |  |  |  |  |
| Junta Técnica Consultiva de Clasificación Arancel<br>Capturar Solicitud<br>Requisitos<br>Necesarios       | a <b>ria</b><br>nexar Requisitos 🕢 Firmar Solicitud<br>Siguiente                     |  |  |  |  |
| Solicitante Datos de quien captura Solicitud<br>Datos generales del solicitante<br>Nombre Apellido patern | o Apellido materno                                                                   |  |  |  |  |
| MARthussossen                                                                                             |                                                                                      |  |  |  |  |
| RFC Clave Única de l<br>ROS 54092444                                                                      | Registro de Población         Correo electrónico           Inutricionprati@gmail.com |  |  |  |  |
| Domicilio fiscal del solicitante<br>Calle                                                                 | Número exterior Número interior Código postal                                        |  |  |  |  |
| 5 DE MAYO Colonia                                                                                         | 114 207 País                                                                         |  |  |  |  |
| Entidad federativa                                                                                        | Localidad                                                                            |  |  |  |  |
| Municipio o delegación                                                                                    | Teléfono                                                                             |  |  |  |  |

#### Datos de la solicitud – pestaña "Datos de quien captura"

El sistema solicita el RFC y número de patente o autorización de quién solicita la junta técnica; una vez capturados, debe dar clic en el botón "Buscar" a fin de que se realicen las validaciones pertinentes y se muestren los datos generales del agente aduanal, apoderado aduanal o representante legal:

| Junta Técnica Consult                 | tiva de Clasificación                                                                                                    | Arancelaria       |                                                     |                                                                                                    |                                     |
|---------------------------------------|----------------------------------------------------------------------------------------------------|-------------------|-----------------------------------------------------|----------------------------------------------------------------------------------------------------|-------------------------------------|
| Capturar Solicitud                    | Requisitos<br>Necesarios                                                                                                    | Anexar Requisitos | Firmar Solicitud                                    | Siguiente                                                                                                    |                                     |
| Solicitante Datos de qu               | ien captura Solicitud                                                                                                    |                   |                                                     |                                                                                                    |                                     |
| Registro Federal de                   | Contribuyentes                                                                                                    | • Número de aut   |                                                     | Buscar                                                                                                    |                                     |
|                                       |                                                                                                    |                   |                                                     |                                                                                                    |                                     |
| MÉXICO<br>PRESIDENCIA DE LA REPUBLICA | Совени инструментали и инструментали инструментали инс<br>Инструментали инструментали инструментали инструментали инстриментали инструментали инструментали инструментали и |                   | Av. Hid<br>C.P. 06<br>Call Ce<br>& + 1 84<br>Coment | algo No. 77 Col Guerrero, Del.<br>300, Ciudad de México.<br>nter: 01 800 2863133 desde Mé<br>44 549 7885 desde USA y Cana<br>tarios y Sugerencias a los corre | Cuauhtémoc,<br>éxico<br>adá<br>eos: |

| gob mx |                                                                                                    |                                                           |                                                                     |  |  |
|--------|----------------------------------------------------------------------------------------------------|-----------------------------------------------------------|---------------------------------------------------------------------|--|--|
|        |                                                                                                    | VUCEM                                                     |                                                                     |  |  |
|        | Antecesor   Activo<br>Junta Técnica Consultiva de Clasifi<br>Capturar Solicitud                    | i <b>cación Arancelaria</b><br>s O Anexar Requisitos<br>s | Firmar Solicitud                                                    |  |  |
|        | Solicitante         Datos de quien captura         S           • Registro Federal de Contribuyente | solicitud<br>es • Núr                                     | nero de autorización                                                |  |  |
|        | Nombre(s)<br>ERMENTO<br>RFC<br>MELECONOMIC                                                         | Apellido paterno<br>ME<br>CURP                            | Apellido materno<br>T<br>Correo electrónico<br>[jtecnicas@gmail.com |  |  |

#### Importante:

Debe asegurarse que el correo electrónico que se muestra es el actual, ya que será el que VUCEM utilice para informar sobre el resultado que el funcionario de la aduana emita.

#### Datos de la solicitud – pestaña "Solicitud"

En este apartado se captura la información que es requerida para que el sistema canalice al funcionario su solicitud. Los campos cuyo nombre contienen un **asterisco en rojo, son obligatorios**:

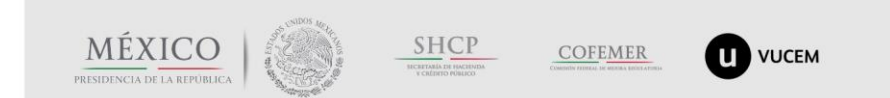

## gob mx

#### VUCEM

| Inicio     |
|------------|
| Consultas  |
| •          |
| Pendientes |
| Trámites   |
| Usuarios   |

|                                                | r Solicitud 🕖 F                                      | Requisitos<br>Necesarios              | Anexar Red                                       | quisitos 🕜 Firmar S                                  | olicitud<br>Siguie                        |
|------------------------------------------------|------------------------------------------------------|---------------------------------------|--------------------------------------------------|------------------------------------------------------|-------------------------------------------|
| licitante                                      | Datos de quien cap                                   | ptura Solic                           | itud                                             |                                                      |                                           |
| Datos de                                       | e la solicitud                                       |                                       |                                                  |                                                      |                                           |
| • Aduana                                       | 1                                                    |                                       |                                                  |                                                      |                                           |
| Seleccior                                      | ne                                                   |                                       |                                                  | ~                                                    |                                           |
| • Junta té                                     | écnica derivada de                                   | 2                                     |                                                  |                                                      |                                           |
| RGCE 3.7                                       | 7.5 FRACCION II (F                                   | PAMA)                                 |                                                  | ~                                                    |                                           |
| • Número                                       | o de pedimento                                       |                                       |                                                  |                                                      |                                           |
|                                                |                                                      |                                       |                                                  |                                                      |                                           |
| 1                                              |                                                      |                                       |                                                  |                                                      |                                           |
| • Descrip                                      | ción detallada de l                                  | la mercancía                          | 3                                                |                                                      |                                           |
| • Descrip                                      | ción detallada de l                                  | la mercancía<br>es propues            | a<br>stas                                        |                                                      |                                           |
| Descrip     Fraccion     Fracción              | ción detallada de l<br>nes considerable<br>n I Capi  | la mercancía<br>es propues<br>ítulo   | stas<br>Partida                                  | Subpartida                                           | Subdivisión                               |
| Descrip     Fraccion     Fracción              | nes considerable                                     | es propues                            | sitas<br>Partida                                 | Subpartida                                           | Subdivisión                               |
| Descrip     Fraccion     Fracción     Fracción | nes considerable<br>n I Capi                         | es propues<br>ítulo                   | stas<br>Partida<br>Partida                       | Subpartida<br>Subpartida                             | Subdivisión<br>Subdivisión                |
| Descrip     Fraccion     Fracción     Fracción | nes considerable<br>n I Capi<br>n I Capi             | es propues<br>fitulo                  | stas<br>Partida<br>Partida                       | Subpartida                                           | Subdivisión                               |
| Descrip     Fraccion     Fracción     Fracción | nes considerable<br>n I Capi<br>n I Capi<br>III Capi | es propues<br>fitulo<br>fitulo        | stas<br>Partida<br>Partida<br>Partida<br>Partida | Subpartida<br>Subpartida<br>Subpartida<br>Subpartida | Subdivisión                               |
| Descrip     Fraccion     Fracción     Fracción | n I Capi<br>III Capi                                 | es propues<br>ítulo<br>ítulo<br>ítulo | stas<br>Partida<br>Partida<br>Partida<br>Partida | Subpartida<br>Subpartida<br>Subpartida               | Subdivisión<br>Subdivisión<br>Subdivisión |

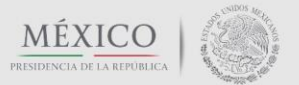

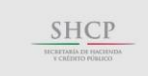

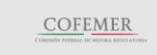

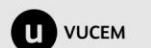

| gob mx |       |  |
|--------|-------|--|
|        | VUCEM |  |

#### Aduana:

Con el número de autorización capturado en la pestaña anterior, el sistema muestra la(s) aduana(s) para las cuales el agente aduanal, apoderado aduanal o representante legal, se encuentra facultado para actuar:

| Datos de la solicitud               |
|-------------------------------------|
| • Aduana                            |
| Seleccione                          |
| Seleccione                          |
| 010 - ACAPULCO, PUERTO Y AEROPUERTO |
| 110 - ENSENADA                      |
| 190 - MEXICALI                      |
| 230 - NOGALES                       |

#### Junta técnica derivada de:

Seleccionar RGCE 3.7.5 FRACCIÓN I cuando necesite solicitar una junta técnica consultiva de clasificación arancelaria previa al despacho de la mercancía.

| Junta técnica derivada de |   |
|---------------------------|---|
| RGCE 3.7.5 FRACCION I     | ~ |
|                           |   |

Seleccionar RGCE 3.7.5 FRACCIÓN I (PAMA) cuando con motivo del reconocimiento aduanero la autoridad aduanera determine una clasificación arancelaria diferente a la que el agente o apoderado aduanal declaró en el pedimento.

Se solicita como obligatorio el pedimento, el cuál debe estar asociado con el RFC de los datos de quien captura. En el caso de que no lo esté, el sistema enviará un mensaje de error, aunque cabe mencionar que existe la posibilidad de que en ese momento no se valide a razón de una intermitencia en la consulta del pedimento.

| <ul> <li>Junta técnica derivada de</li> </ul> |  |
|-----------------------------------------------|--|
| RGCE 3.7.5 FRACCION II (PAMA)                 |  |
| Número de pedimento                           |  |
|                                               |  |
|                                               |  |
|                                               |  |
|                                               |  |

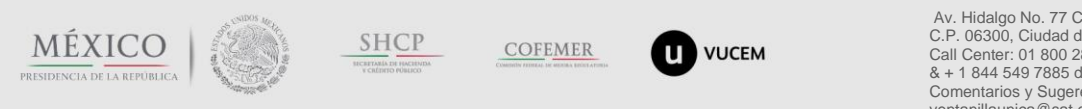

#### Nombre comercial de la mercancía (no incluir claves, códigos, etc.):

Para un mejor análisis de la autoridad competente, debe capturar solo el nombre comercial, común o genérico de la mercancía.

#### Descripción detallada de la mercancía:

En este campo debe detallar, conforme a la documentación que posea de la mercancía (manual, folleto, catálogo, guía, etc.) la descripción, funcionamiento y uso.

#### Fracciones considerables propuestas:

Es obligatorio capturar 2 fracciones arancelarias que considere cubren con la clasificación de la mercancía.

Una vez capturada la solicitud, dar clic en el botón "Siguiente"

#### Posibles mensajes de error al capturar la solicitud

| Mensaje                                                               | Causa del error/Solución                                                                                                    |
|-----------------------------------------------------------------------|----------------------------------------------------------------------------------------------------|
| "Por favor, corrija el RFC"                                           | El RFC no corresponde a una persona moral o física. Asegúrese de<br>que el RFC cuente con todos los caracteres (12 para persona moral y<br>13 para persona física)                                                                                    |
| "No cuenta con relación<br>de encargo conferido o<br>no está vigente" | El sistema ha detectado que el RFC capturado no cuenta con encargo<br>conferido otorgado por la persona que ha provisto el sello digital, o la<br>relación no cuenta con vigencia. Debe asegurarse que la situación este<br>regularizada ante el SAT. |
| "El RFC no coincide con<br>el dueño del número de<br>autorización"    | El sistema ha detectado que el número de autorización capturada, no tiene relación con el RFC, debe verificar que el número sea el correcto.                                                                                                    |
| "La patente o<br>autorización no se<br>encuentra activa o<br>vigente" | El sistema ha detectado que el número de autorización no existe o existe pero no cuenta con vigencia, por lo que debe rectificar el número.                                                                                                    |
| "El pedimento no es<br>válido"                                        | El sistema detecta que el pedimento no existe, o no se encuentra relacionado con el RFC de los datos de quien captura, o no esta pagado.                                                                                                    |

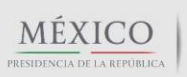

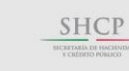

COFFEMER COMMINITY FORMER DE MORTA DE DE COMMINITY FORME DE LA COMMINITACIÓN DE COMMINITACIÓN DE COMMINISTRACIÓN DE COMMINISTRACIÓN DE COMPANTE DE COMMINACIÓN DE COMMINACIÓN DE COMMINISTRACIÓN DE

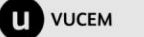

## 2 Requisitos necesarios

Una vez que el sistema detecta que los datos capturados en el paso 1, se han llenado en su totalidad y son correctos, palomea el paso y posiciona al usuario en el paso 2, indicando un número de solicitud provisional.

En este paso el sistema mostrará la lista de documentos digitales obligatorios (1) para que la autoridad competente realice el análisis de factibilidad de celebración de junta técnica. Solicita también documentos digitales opcionales (2) y permite agregar otros documentos (3)

La lista por default que se muestra es:

#### Documentos obligatorios

- Exposición de motivos de la clasificación
- Identificación oficial (de quién solicita la junta técnica)
- Soporte fotográfico (de la mercancía)

#### Documentos opcionales

- Ficha técnica (de la mercancía)
- Otro(adicional)

El usuario puede eliminar el documento opcional dando clic en el botón "Eliminar", dentro de la sección "Requisitos Opcionales" (2) para indicar al sistema que no lo adjuntará a la solicitud y puede agregar nuevos documentos dando clic en el botón "Agregar nuevo" (3).

Al final, en este paso quedará conformada la lista de documentos que el usuario adjuntará a su solicitud.

VUCEM

El usuario debe dar clic en el botón "Siguiente".

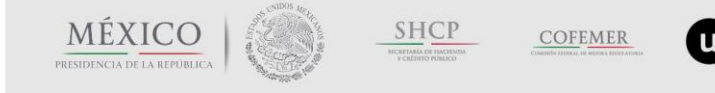

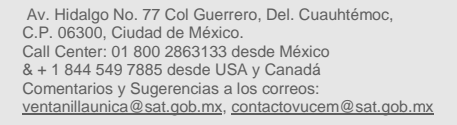

| <u>Antecesor</u>   Activo                                                     |                                                                                        |                                                                                                    |                                       |
|-------------------------------------------------------------------------------|----------------------------------------------------------------------------------------|----------------------------------------------------------------------------------------------------|---------------------------------------|
| Cargar archivos                                                               |                                                                                        |                                                                                                    |                                       |
| La Solicitud ha q<br>efectos de ide                                           | uedado registrada con el número tempo<br>ntificar su Solicitud. Un folio oficial le se | ral <mark>67405053.</mark> Éste no tiene validez legal y sir<br>rá asignado a la Solicitud al momento en que é | ve solamente para<br>sta sea firmada. |
| Capturar Solicitud                                                            | 2 Requisitos Necesarios 🗿 Anex                                                         | ar Requisitos 🕘 Firmar Solicitud                                                                               | Siguiente                             |
| Requisitos Obligator                                                          | ios                                                                                    |                                                                                                    |                                       |
| Requisitos Obligatorios                                                       |                                                                                        |                                                                                                    | 0                                     |
|                                                                               | Tipo de Do                                                                             | ocumento 🗢                                                                                                    |                                       |
| Exposición de motivos de la<br>Identificación Oficial.<br>Soporte fotográfico | clasificación                                                                          |                                                                                                    |                                       |
|                                                                               | 🛤 🛹 Página                                                                             | 1 de 1 🗁 🖻                                                                                                    | Mostrando 1 - 3 de 3                  |
| Requisitos Opcional                                                           | es                                                                                     |                                                                                                    |                                       |
| De acuerdo al caso particula                                                  | r, algunos documentos podrían ser obligatorio:                                         | s.                                                                                                    |                                       |
| Otro     Ficha técnica                                                        | Tipo de Documento                                                                      | Si usted necesita anexar más de un document<br>seleccionelo de la lista y presione "Agregar nu                 | o del mismo tipo<br>evo"              |
|                                                                               |                                                                                        | Tipo de Documento:                                                                                             |                                       |
|                                                                               |                                                                                        |                                                                                                    |                                       |
|                                                                               |                                                                                        | Seleccione un tipo de documento                                                                                | -                                     |

## **3 Anexar requisitos**

Una vez que el usuario ha terminado de conformar la lista de documentos que va a adjuntar a la solicitud, debe dar clic en el botón "Siguiente" para ingresar al paso 3 y anexar los documentos que ha seleccionado en el paso 2 para adjuntarlos a su solicitud:

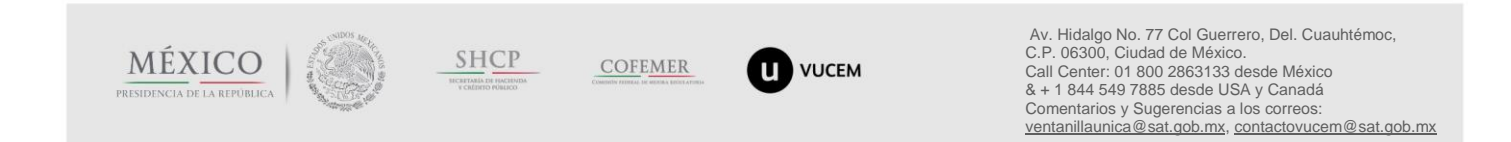

|                                                                                                    | VUCEM                                                                                                    |                       |
|----------------------------------------------------------------------------------------------------|----------------------------------------------------------------------------------------------------|-----------------------|
| Antecesor   Activo<br>Cargar archivos<br>Capturar Solicitud Requisitos<br>Necesarios<br>Si desea adjuntar un nuevo documento, seleccione la opción -A | Anexar Requisitos Firmar Solicitud<br>Guardar Anterior<br>djuntar nuevo documento- y presione el botón Adjunt | Siguiente             |
| Tipo de Documentos                                                                                                    | Documento                                                                                                    | Ver<br>documento      |
| Ficha técnica                                                                                                    | Adjuntar nuevo documento                                                                                      | ~                     |
| Identificación Oficial.                                                                                                    | Adjuntar nuevo documento                                                                                      | ✓ §                   |
| Exposición de motivos de la clasificación                                                                                                    | Adjuntar nuevo documento                                                                                      | <ul> <li>✓</li> </ul> |
| Soporte fotográfico                                                                                                    | Adjuntar nuevo documento                                                                                      | ✓                     |

Si con anterioridad, el solicitante ha adjuntado documentos, éstos se muestran dentro de la lista "Documento"

| Antecesor   Activo                       |                                            |                                           |                  |
|------------------------------------------|--------------------------------------------|-------------------------------------------|------------------|
| Cargar archivos                          |                                            |                                           |                  |
| Capturar Solicitud Requis                | sitos 3 Anexar Requisitos<br>arios         | s 🕜 Firmar Solicitud                      | Siguiente        |
| 5i desea adjuntar un nuevo documento, se | leccione la opción -Adjuntar nuevo docum   | ento- y presione el botón Adjuntar o      | documentos.      |
| Tipo de Docum                            | nentos                                     | Documento                                 | Ver<br>documento |
| Ficha técnica                            | Adjur                                      | ntar nuevo documento                      | ~                |
| Identificación Oficial.                  | Adjun<br>A FILE                            | tar nuevo documento<br>DPL_VUCEM_TEST.ndf |                  |
| Exposición de motivos de la clasifica    | ación prueba.p                             | Idf                                       | AnexarDocumer    |
| Soporte fotográfico                      | A_FILE_<br>prueba.p<br>A_FILE_<br>prueba.p | JOPI_VUCEM_TEST.pdf<br>Jdf<br>Jdf<br>Jdf  | • documentos     |

En caso de que la lista se encuentre vacía, debe dar clic en el botón "Adjuntar documentos" y el sistema permitirá anexarlos:

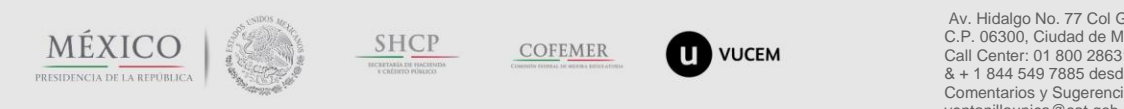

| Anteces              |                                                                                              |                                                                                                    |                                             |
|----------------------|----------------------------------------------------------------------------------------------|----------------------------------------------------------------------------------------------------|---------------------------------------------|
|                      | Adjuntar nuevo documento                                                                     |                                                                                                    | ×                                           |
| Cargar               | Para poder adjuntar su docu                                                                  | mento, deberá cumplir las siguientes características:                                                      | A                                           |
| 🕑 Caj                | <ul> <li>Debe ser formato PDF<br/>java script, etc.</li> <li>No debe contener pág</li> </ul> | que no contenga formularios, objetos OLE incrustrados, código<br>inas en blanco.                           |                                             |
| i desea a            | Tipo de documento                                                                            | Tamaño Resolución<br>Tamaño mínima de<br>máximo las imágenes<br>permitido (en contenidas<br>MB) contenidas | Siguiente<br>locumentos.<br>Ver<br>document |
| Ficha te<br>Identifi | Ficha técnica: 3                                                                             | 300 Examinar No se ha seleccionado ningún archivo.                                                         |                                             |
| Exposic              | Identificación Oficial.: 3                                                                   | 300 Examinar No se ha seleccionado ningún archivo.                                                         | <ul> <li>✓</li> <li>☑</li> </ul>            |
| Soporte              | Exposición de<br>motivos de la 3<br>clasificación:                                           | 300 Examinar No se ha seleccionado ningún archivo.                                                         | ntar documentos                             |
|                      | Soporte fotográfico: 3                                                                       | 300 Examinar No se ha seleccionado ningún archivo.                                                         | <b>~</b>                                    |
|                      |                                                                                              | Adjuntar Cerrar                                                                                            |                                             |

Una vez seleccionados todos los documentos, debe dar clic en el botón Adjuntar. La velocidad con la que los documentos se adjuntan, depende de la velocidad de la red que el usuario utilice.

| Antonna   |                                                                                                    | _ |                                 |
|-----------|----------------------------------------------------------------------------------------------------|---|---------------------------------|
| Anteces   | Adjuntar nuevo documento                                                                                                    |   |                                 |
| Cargar    | <ul> <li>Debe ser formato PDF que no contenga formularios, objetos OLE incrustrados, código<br/>java script, etc.</li> <li>No debe contener páginas en blanco.</li> </ul> | ^ |                                 |
| i desea a | Tamaño Resolución<br>mínima de<br>Tipo de documento permitido (en<br>MB) (en DPIs)                                                                                        |   | Siguiente<br>locumentos,<br>Ver |
| Ficha te  | Ficha técnica: 3 300 Examinar prueba.pdf                                                                                                    |   | J S                             |
| dentifi   | Identificación Oficial.: 3 300 Examinar Prueba COVE.pdf                                                                                                    |   | ~ 🕅                             |
| xposic    | Exposición de motivos de 3 300 Examinar RES000000035787.pdf                                                                                                    |   |                                 |
| oporte    | Soporte 3 300 Examinar Hoja Informativa 21 - Consulta de Pedimentos.pdf                                                                                                   |   | ntar documen                    |
|           | El que tarde en adjuntar el documento dependerá del tamaño de su archivo y de su velocidad de<br>conexión.                                                                | ~ |                                 |
|           | Adjuntar                                                                                                    |   |                                 |
|           |                                                                                                    | - |                                 |

Al final de la carga, el sistema indica los documentos que cumplen con el formato y los que no cumplen:

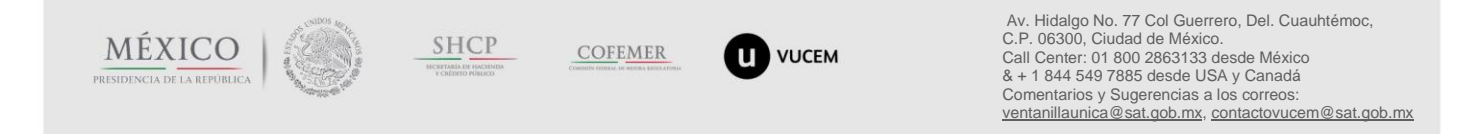

| gob mx |                                                     |                      |                                                                                                    |   |  |
|--------|-----------------------------------------------------|----------------------|----------------------------------------------------------------------------------------------------|---|--|
|        |                                                     | VUCEM                |                                                                                                    |   |  |
|        | Adjuntar nuevo documento<br>Documentos Anexos       |                      |                                                                                                    |   |  |
|        | Documento                                           | Status               | Mensajes                                                                                                    |   |  |
|        | prueba.pdf                                          | ок                   | ок                                                                                                    |   |  |
|        | Prueba COVE.pdf                                     | Error                | El tipo de documento que trata de<br>anexar no cumple con los<br>requisitos de resolución válida en<br>las imágenes contenidas. Las<br>páginas : 1 Contiene imágenes<br>con 110 DPI ,2 Contiene<br>imágenes con 106 DPI                                                                                                    |   |  |
|        | RES00000035787.pdf                                  | Error                | El tipo de documento que trata de<br>anexar no cumple con los<br>requisitos de resolución válida en<br>las imágenes contenidas. Las<br>páginas : 1 Contiene imágenes<br>con 96 DPI ,2 Contiene imágenes<br>con 47 DPI                                                                                                    | v |  |
|        | prueba.pdf<br>Prueba COVE.pdf<br>RES00000035787.pdf | OK<br>Error<br>Error | OK<br>El tipo de documento que trata de<br>anexar no cumple con los<br>requisitos de resolución válida en<br>las imágenes contenidas. Las<br>páginas : 1 Contiene imágenes<br>con 110 DPI ,2 Contiene<br>imágenes con 106 DPI<br>El tipo de documento que trata de<br>anexar no cumple con los<br>requisitos de resolución válida en<br>las imágenes contenidas. Las<br>páginas : 1 Contiene imágenes<br>con 90 DPI ,2 Contiene imágenes<br>con 47 DPI | v |  |

Una vez ingresados los documentos correctamente, debe dar clic en el botón "Siguiente"

| ntecesor   Activo            |                          |                                 |                                  |                    |
|------------------------------|--------------------------|---------------------------------|----------------------------------|--------------------|
| Cargar archivos              |                          |                                 |                                  |                    |
| Capturar Solicitud           | Requisitos<br>Necesarios | 3 Anexar Requisitos             | Guardar Anterior                 | Siguiente          |
| desea adjuntar un nuevo docu | mento, seleccione la o   | opción - Adjuntar nuevo documer | nto- y presione el botón Adjunta | ar documentos.     |
| Tipo d                       | le Documentos            |                                 | Documento                        | Ver<br>documento   |
| Ficha técnica                |                          | prueba.pd                       | f                                | ~                  |
| dentificación Oficial.       |                          | adjunto po                      | df vucem.pdf                     | ✓ St               |
| Exposición de motivos de la  | a clasificación          | A_FILE_D                        | PI_VUCEM_TEST.pdf                | ✓                  |
| Soporte fotográfico          |                          | A_FILE_D                        | PI_VUCEM_TEST.pdf                | ✓                  |
|                              |                          |                                 | Ad                               | ljuntar documentos |

## 4 Firmar

MÉXICO

PRESIDENCIA DE LA REPÚBLICA

Una vez que el sistema ha anexado los documentos electrónicos a la solicitud, solicita ingresar los datos de la firma electrónica.

SHCP

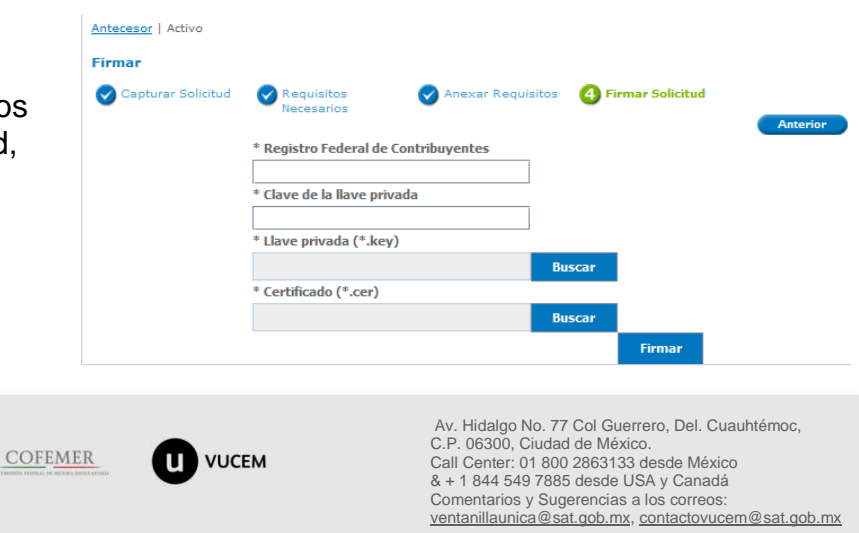

Una vez ingresada y aceptada la firma por VUCEM, se muestra el número de folio con el que se podrá dar seguimiento a la solicitud. También se permite descargar el documento "Acuse de recepción de trámite"

| Su sol                                                                                                    | icitud ha sido registrada con el siguiente núm                                                                                                    | ero de folio < <mark>0106</mark> 1                                                                                                    | 100100020                                                             | 172010000                                                                                           | 504 <mark>&gt;.</mark>                                                                                    |
|----------------------------------------------------------------------------------------------------|----------------------------------------------------------------------------------------------------|----------------------------------------------------------------------------------------------------|-----------------------------------------------------------------------|----------------------------------------------------------------------------------------------------|----------------------------------------------------------------------------------------------------|
|                                                                                                    |                                                                                                    |                                                                                                    |                                                                       |                                                                                                    |                                                                                                    |
| use (s)                                                                                                    |                                                                                                    |                                                                                                    |                                                                       |                                                                                                    |                                                                                                    |
| No.                                                                                                    | Documento                                                                                                    |                                                                                                    |                                                                       | Desca                                                                                               | rgar                                                                                                    |
| 1                                                                                                    | Acuse de recepción de trámite                                                                                                    |                                                                                                    |                                                                       | V                                                                                                   | ]                                                                                                    |
|                                                                                                    |                                                                                                    |                                                                                                    |                                                                       |                                                                                                    |                                                                                                    |
|                                                                                                    | Ventenille Digital Mayicong                                                                                                    | SEP                                                                                                    | SEDENA                                                                | SAGARPA                                                                                             |                                                                                                    |
| u                                                                                                    | de Comercio Exterior                                                                                                    | SHCP S                                                                                                    | EMARNAT                                                               | SALUD                                                                                               | I A A A A A A A A A A A A A A A A A A A                                                                   |
| ventanilla única                                                                                                    |                                                                                                    | SFP                                                                                                    | SENER                                                                 | SE                                                                                                  | MEXICO                                                                                                    |
|                                                                                                    |                                                                                                    | · · · <b>·</b> · · · · · · · · · · · · · · ·                                                                                                    |                                                                       |                                                                                                    |                                                                                                    |
| Estimado(a) C. IV                                                                                                    |                                                                                                    |                                                                                                    |                                                                       |                                                                                                    |                                                                                                    |
| Estimado(a) C. IV<br>RFC: Incomposed<br>Siendo las 13:30:<br>relativa a Solicitud<br>Mexicana de Com<br>Su trámite se suje<br>Ventanilla Digital I<br>así como a las co                                                                                                    | 06 del 19/06/2017, se tiene por recibida la solid<br>d de juntas técnicas consultivas de clasificación<br>iercio Exterior, con folio de presentación 67402<br>etará a las disposiciones jurídicas aplicables al 1<br>Mexicana de Comercio Exterior, publicado en el<br>ndiciones de uso de la propia "Ventanilla Digita                                                                                                    | citud de trámite núm<br>arancelaria, presen<br>121.<br>rámite respectivo, a<br>I Diario Oficial de la<br>".                                                                            | nero 01061<br>tada a trav<br>Il Decreto p<br>Federación               | 0010002017<br>és de la Ven<br>por el que se<br>n el 14 de er                                        | 2010000504<br>tanilla Digita<br>establece la<br>nero de 2011                                              |
| Estimado(a) C. IV<br>RFC: I. Comortour<br>Siendo las 13:30:<br>relativa a Solicituu<br>Mexicana de Com<br>Su trámite se suje<br>Ventanilla Digital l<br>así como a las co<br>La documenta                                                                                                    | 2007 MERCEDEC 10070<br>2007 MERCEDEC 10070<br>2008 A STREAM OF THE STREAM OF THE STREAM OF | citud de trámite núm<br>arancelaria, presen<br>121.<br>rámite respectivo, a<br>I Diario Oficial de la<br>".                                                                            | iero 01061<br>tada a trav<br>Il Decreto p<br>Federación               | 0010002017<br>és de la Ven<br>por el que se<br>n el 14 de er                                        | 201000504<br>tanilla Digita<br>establece la<br>nero de 2011                                               |
| Estimado(a) C. IV<br>RFC: Localization<br>Siendo las 13:30:<br>relativa a Solicitud<br>Mexicana de Com<br>Su trámite se suje<br>Ventanilla Digital<br>así como a las co<br>La documenta<br><i>Tipo de documenta</i>                                                                                    | 06 del 19/06/2017, se tiene por recibida la solid<br>de juntas técnicas consultivas de clasificación<br>iercio Exterior, con folio de presentación 67402:<br>etará a las disposiciones jurídicas aplicables al 1<br>Mexicana de Comercio Exterior, publicado en el<br>ndiciones de uso de la propia "Ventanilla Digital<br>ación anexada a su solicitud es la siguiente:                                                                                                    | citud de trámite núm<br>arancelaria, presen<br>121.<br>Irámite respectivo, a<br>I Diario Oficial de la<br>".<br>bre del documento                                                      | nero 01061<br>tada a trav<br>Il Decreto p<br>Federación               | 0010002017<br>és de la Ven<br>por el que se<br>n el 14 de er<br>e-Documen                           | 2010000504<br>tanilla Digita<br>e establece la<br>tero de 2011                                            |
| Estimado(a) C. w<br>RFC: Incomposed<br>Siendo las 13:30:<br>relativa a Solicitud<br>Mexicana de Com<br>Su trámite se suje<br>Ventanilla Digital<br>así como a las co<br>La documenta<br><i>Tipo de documenta</i><br>Ficha técnica                                                                      | 2007 MERCEDECTIONO<br>06 del 19/06/2017, se tiene por recibida la solid<br>d de juntas técnicas consultivas de clasificación<br>tercio Exterior, con folio de presentación 67402 <sup>-</sup><br>etará a las disposiciones jurídicas aplicables al t<br>Mexicana de Comercio Exterior, publicado en el<br>ndiciones de uso de la propia "Ventanilla Digital<br>ación anexada a su solicitud es la siguiente:<br>to Nome                                                                                                    | citud de trámite núm<br>arancelaria, presen<br>121.<br>trámite respectivo, a<br>I Diario Oficial de la<br>I".<br>bre del documento                                                     | iero 01061<br>tada a trav<br>Il Decreto r<br>Federación               | 0010002017<br>és de la Ven<br>por el que se<br>n el 14 de er<br>e-Documer<br>088417000              | 2010000504<br>tanilla Digital<br>establece la<br>tero de 2011                                             |
| Estimado(a) C. w<br>RFC: I. Comorour<br>Siendo las 13:30:<br>relativa a Solicituo<br>Mexicana de Com<br>Su trámite se suje<br>Ventanilla Digital I<br>así como a las co<br>La documenta<br><i>Tipo de documenta</i><br>Ficha técnica<br>Identificación Ofici                                           | O6 del 19/06/2017, se tiene por recibida la solid<br>d de juntas técnicas consultivas de clasificación<br>iercio Exterior, con folio de presentación 67402<br>etará a las disposiciones jurídicas aplicables al 1<br>Mexicana de Comercio Exterior, publicado en el<br>indiciones de uso de la propia "Ventanilla Digital<br>ación anexada a su solicitud es la siguiente:<br>to Nome<br>pruet                                                                                                    | citud de trámite núm<br>arancelaria, presen<br>121.<br>rrámite respectivo, a<br>I Diario Oficial de la<br>".<br>bre del documento<br>ba.pdf<br>to pdf vucem.pdf                        | iero 01061<br>tada a trav<br>Il Decreto p<br>Federación               | 0010002017<br>és de la Ven<br>por el que se<br>n el 14 de er<br>e-Documer<br>088417000<br>017717000 | 2010000504<br>tanilla Digital<br>e establece la<br>nero de 2011<br>nt<br>10BL3<br>100CV3                  |
| Estimado(a) C. w<br>RFC: Isocomorous<br>Siendo las 13:30:<br>relativa a Solicituo<br>Mexicana de Com<br>Su trámite se suje<br>Ventanilla Digital<br>así como a las co<br>La documenta<br><i>Tipo de documenta</i><br>Ficha técnica<br>Identificación Ofic<br>Exposición de mor                         | O6 del 19/06/2017, se tiene por recibida la solid<br>de juntas técnicas consultivas de clasificación<br>iercio Exterior, con folio de presentación 67402:<br>etará a las disposiciones jurídicas aplicables al 1<br>Mexicana de Comercio Exterior, publicado en el<br>ndiciones de uso de la propia "Ventanilla Digital<br>ación anexada a su solicitud es la siguiente:<br>to Nome<br>pruet<br>cial. adjun<br>ptivos de la clasificación A_FIL                                                                                                    | citud de trámite núm<br>arancelaria, presen<br>121.<br>Irámite respectivo, a<br>I Diario Oficial de la<br>".<br>Dre del documento<br>ba.pdf<br>to pdf vucem.pdf<br>.E_DPI_VUCEM_TEST.p | nero 01061<br>tada a trav<br>Il Decreto p<br>Federación               | 0010002017<br>és de la Ven<br>por el que se<br>n el 14 de er<br>068417000<br>017717000<br>302117000 | 2010000504<br>tanilla Digita<br>e establece la<br>nero de 2011<br>nf<br>10BL3<br>10CV3<br>10CC8           |
| Estimado(a) C. w<br>RFC: Isocomorous<br>Siendo las 13:30:<br>relativa a Solicituo<br>Mexicana de Com<br>Su trámite se suje<br>Ventanilla Digital I<br>así como a las co<br>La documenta<br><i>Tipo de documenta</i><br>Ficha técnica<br>Identificación Offic<br>Exposición de mo<br>Soporte fotográfic | Of del 19/06/2017, se tiene por recibida la solid<br>de juntas técnicas consultivas de clasificación<br>rercio Exterior, con folio de presentación 67402<br>etará a las disposiciones jurídicas aplicables al 1<br>Mexicana de Comercio Exterior, publicado en el<br>ndiciones de uso de la propia "Ventanilla Digital<br>ación anexada a su solicitud es la siguiente:<br>to Nome<br>pruet<br>cial. adjun<br>ptivos de la clasificación A_FIL<br>co A_FIL                                                                                                    | citud de trámite núm<br>arancelaria, presen<br>121.<br>rrámite respectivo, a<br>I Diario Oficial de la<br>".<br>bre del documento<br>ba.pdf<br>to pdf vucem.pdf<br>.E_DPI_VUCEM_TEST.p | nero 01061<br>tada a trav<br>Il Decreto p<br>Federación<br>Federación | 0010002017<br>és de la Ven<br>por el que se<br>e-Documer<br>088417000<br>017717000<br>302217000     | 2010000504<br>tanilla Digital<br>e establece la<br>nero de 2011<br>nt<br>IOBL3<br>IOCV3<br>IOCC8<br>IOGX8 |

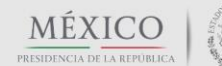

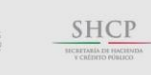

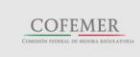

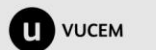

| gob mx |       |
|--------|-------|
|        | VUCEM |

## Atender requerimiento

Una vez que la autoridad competente analiza la información capturada por el solicitante, así como los documentos digitalizados adjuntos al trámite, puede requerir información adicional para un mejor análisis a fin de determinar si se cumplen con los requisitos para aprobar la solicitud.

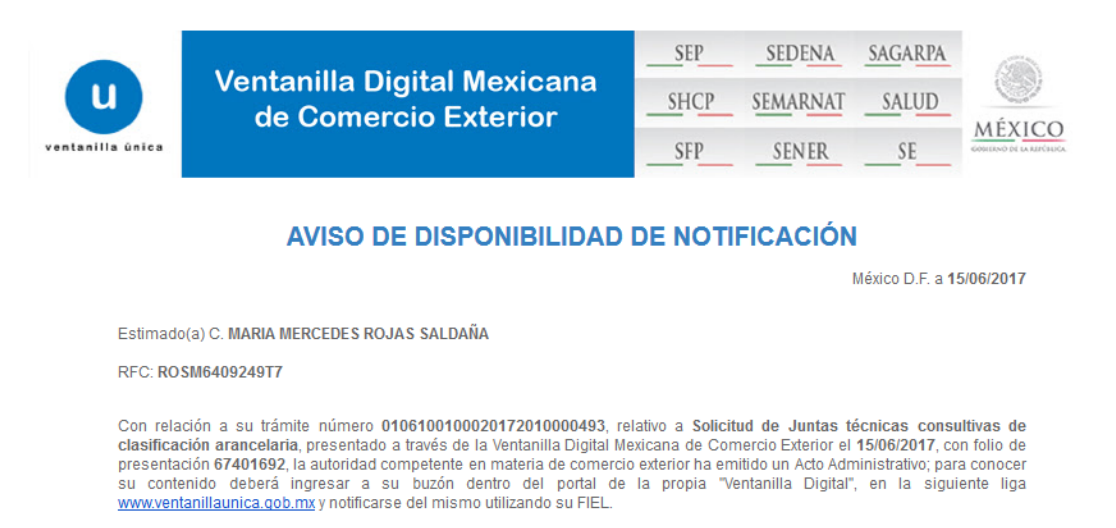

El solicitante debe ingresar a VUCEM y dentro de las opciones de menú dar clic en "Inicio" a fin de buscar el número de folio y firmar de notificado la tarea "Confirmar notificación de requerimiento"

| Fecha           |                   |                                                                    | -                                       |                                    |                   |     |
|-----------------|-------------------|--------------------------------------------------------------------|-----------------------------------------|------------------------------------|-------------------|-----|
| Consultas       | Inicial           | 31                                                                 | ] Fecha Fi                              | nal                                | Busc              | ar  |
| <u>_</u>        | Folio Trámite     | Tipo Trámite                                                       | Nombre tarea 🗢                          | Fecha de Asignación de<br>la Tarea | Estado Trámite    | Fec |
| Pendientes 0106 | 10010002017201000 | Solicitud de juntas<br>ptécnicas consultivas de C<br>clasificación | Confirmar Notificación<br>Requerimiento | 20/6/17                            | En Dictamen       |     |
|                 |                   |                                                                    |                                         |                                    |                   |     |
| Trámites        |                   |                                                                    |                                         |                                    |                   |     |
| Usuarios        |                   |                                                                    |                                         |                                    |                   |     |
|                 |                   |                                                                    |                                         |                                    |                   |     |
| <               |                   |                                                                    |                                         |                                    |                   | >   |
|                 |                   | 14 <4                                                              | Página 1 de 1 🕬                         | e let                              | Mostrando 1 - 1 d | e 1 |
|                 |                   |                                                                    |                                         |                                    |                   |     |

| gob mx                                                                                                    |                                 |
|----------------------------------------------------------------------------------------------------|---------------------------------|
| VUCEM                                                                                                    |                                 |
|                                                                                                    |                                 |
| Antecesor   Activo                                                                                                    |                                 |
| Confirmar Notificación                                                                                                   |                                 |
| Folio del trámite: 0106100100020172010000521<br>Tipo de solicitud: Solicitud de juntas técnicas consultivas de clasifica | ación arancelaria               |
| Notificación de acto administrativo                                                                                      |                                 |
| Nombre, Denominación o Razón Social                                                                                      | Fecha y hora de la notificación |
| MARIA MERCEDES ROJAS SALDAÑA                                                                                             | 20/06/2017 23:18:00             |
| RFC                                                                                                    |                                 |
| ROSM6409249T7                                                                                                    |                                 |

Una vez que firma, puede descargar el aviso de notificación

| Antecesor | Activo                                                                                                    |           |  |  |  |  |  |  |
|-----------|----------------------------------------------------------------------------------------------------|-----------|--|--|--|--|--|--|
| ACUSES 1  | RESOLUCIONES                                                                                                    |           |  |  |  |  |  |  |
| La no     | La notificación de Requerimiento de Información para el trámite con número 0106100100020172010000521 ha sido<br>confirmada. |           |  |  |  |  |  |  |
| Acuse (s  | )                                                                                                    |           |  |  |  |  |  |  |
| No.       | Documento                                                                                                    | Descargar |  |  |  |  |  |  |
| 1         | Aviso de Notificación de requerimiento                                                                                      | 72        |  |  |  |  |  |  |

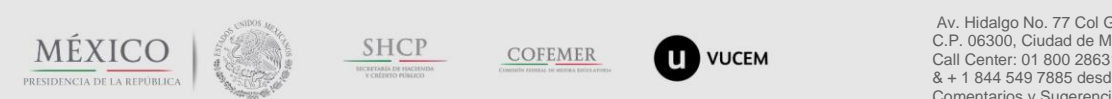

| gob mx                                                            |                                                     |                                                                                         |  |  |  |  |  |
|-------------------------------------------------------------------|-----------------------------------------------------|-----------------------------------------------------------------------------------------|--|--|--|--|--|
|                                                                   | VUCEM                                               |                                                                                         |  |  |  |  |  |
|                                                                   |                                                     |                                                                                         |  |  |  |  |  |
| ventanilla única                                                  | Ventanilla Digital Mexicana<br>de Comercio Exterior | SEP     SEDENA     SAGARPA       SHCP     SEMARNAT     SALUD       SFP     SENER     SE |  |  |  |  |  |
| AVISO DE NOTIFICACIÓN                                             |                                                     |                                                                                         |  |  |  |  |  |
| Estimado(a) C. MARIA MERCEDES ROJAS SALDAÑA<br>RFC: ROSM6409249T7 |                                                     |                                                                                         |  |  |  |  |  |
|                                                                   |                                                     |                                                                                         |  |  |  |  |  |

juntas técnicas consultivas de clasificación arancelaria, presentado a través de la Ventanilla Digital Mexicana de Comercio Exterior el 20/06/2017, con folio de presentación 67402516 se le informa que tiene un requerimiento de información pendiente en la Ventanilla Digital Mexicana de Comercio Exterior; motivo por el cual se tiene por legalmente notificado el día 20/06/2017

El usuario debe regresar a la opción de menú "Inicio", para observar la nueva tarea que le permitirá conocer la información que la autoridad competente le está requiriendo:

| Inicio     | Solicitante: MARIA M<br>Folio | ERCEDES ROJAS SALDAI                                                                | ÑA RFC:<br>]          | ROSM6409249T7                      | 100                   |
|------------|-------------------------------|-------------------------------------------------------------------------------------|-----------------------|------------------------------------|-----------------------|
| Consultas  |                               |                                                                                     | jog rechar            |                                    | Buscar                |
|            | Folio Trámite 🕏               | Tipo Trámite                                                                        | Nombre tarea          | Fecha de Asignación de<br>la Tarea | Estado Trámite Fect   |
| Pendientes | 010610010002017201            | Solicitud de juntas<br>0000 técnicas consultivas de<br>clasificación<br>arancelaria | Atender Requerimiento | 20/6/17                            | En Dictamen           |
| Trámites   |                               |                                                                                     |                       |                                    |                       |
|            |                               |                                                                                     |                       |                                    |                       |
| Usuarios   |                               |                                                                                     |                       |                                    |                       |
|            |                               |                                                                                     |                       |                                    |                       |
|            | <                             |                                                                                     |                       |                                    | Montropido 1 o 1 do 1 |

Comentarios y Sugerencias a los correos: ventanillaunica@sat.gob.mx, contactovucem@sat.gob.mx

Despues de leer la justificación del requerimiento, debe dar clic en siguiente y atender lo solicitado por la autoridad competente.

| Atender req                                                   | uerimiento                                                               |                                       |                        |                 |                       |           |
|---------------------------------------------------------------|--------------------------------------------------------------------------|---------------------------------------|------------------------|-----------------|-----------------------|-----------|
| Folio del trán                                                | nite: 010610010                                                          | 0020172010                            | 000522                 |                 |                       |           |
| Tipo de solicit                                               | t <mark>ud:</mark> Solicitud de                                          | e juntas técnio                       | as consultivas de cla  | sificación aran | celaria               |           |
| Consulta<br>Requerin<br>Informa                               | r 🥑<br>niento de<br>ción                                                 | Requerimier<br>datos                  | to de 💿 Anexar         | Documentos      | Firmar Promoción      | Siguiente |
| Fecha de gene                                                 | ración                                                                   |                                       |                        | 2               | 21/06/2017            |           |
| Justificación de                                              | el requerimiento                                                         |                                       |                        |                 |                       |           |
| se solicita detal                                             | lar mas la mercar                                                        | icia y adjuntar                       | a ficha técnica        |                 |                       |           |
| SOLICITUD                                                     | DOCUMENTOS                                                               | DICTAMEN                              | REQUERIMIENTOS         | OPINIONES       | ACUSES Y RESOLUCIONES |           |
| TAREAS DEL 1                                                  | IRÁMITE                                                                  |                                       |                        |                 |                       |           |
|                                                               |                                                                          |                                       |                        |                 |                       |           |
| Solicitante<br>Datos de<br>• Aduana<br>010 - AC<br>• Junta té | Datos Generales<br>e la solicitud<br>APULCO, PUERTO<br>écnica derivada o | de la Solicitud<br>D Y AEROPUER<br>le | то                     | •               | Guardar Anterior      | Siguiente |
| RGCE 3.7                                                      | 5 FRACCION II                                                            | (PAMA)                                |                        |                 | $\sim$                |           |
| 1234567                                                       | de pedimento                                                             |                                       |                        |                 |                       |           |
| • Nombre                                                      | e la mercancía<br>comercial de la                                        | mercancía (no                         | incluir claves, código | s, etc.)        |                       |           |
| Se escribe                                                    | e el nombre correc                                                       |                                       |                        |                 |                       |           |
| • Descrip                                                     | ción detallada de                                                        | e la mercancía                        |                        |                 |                       |           |
| Se detalla                                                    | la mercancia com                                                         | o lo solicita la a                    | ıtoridad               |                 |                       |           |
|                                                               |                                                                          |                                       |                        |                 |                       |           |

MÉXICO PRESIDENCIA DE LA REPUBLICA

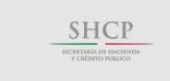

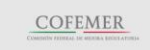

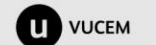

| Anexar Requisitos                                    |                            |                                  |                          |                     |                      |                |
|------------------------------------------------------|----------------------------|----------------------------------|--------------------------|---------------------|----------------------|----------------|
| Folio del trámite: 0106<br>Tipo de solicitud: Solici | 100100020:<br>tud de junta | 172010000522<br>as técnicas cons | ultivas de clasificación | arancelaria         |                      |                |
| Consultar<br>Requerimiento de<br>Información         | Requidato:                 | uerimiento de<br>s               | 3 Anexar<br>Documentos   | Firmar P<br>Guardar | romoción<br>Anterior | Siguiente      |
| Tipo de docume                                       | ento                       |                                  | Doc                      | umento              |                      |                |
| Ficha técnica                                        |                            | prueba.pdf                       |                          | $\sim$              |                      | 2              |
|                                                      |                            |                                  |                          |                     | Adjunt               | tar documentos |
|                                                      | ITOS DICT                  |                                  | ERIMIENTOS OPINION       | ACUSES Y R          | ESOLUCIONES          |                |
| TAREAS DEL TRÁMITE                                   |                            |                                  |                          |                     |                      |                |
| Solicitante Datos                                    | de quien capt              | ura Datos Ger                    | nerales                  |                     |                      |                |
| SOLICITUD                                            |                            |                                  |                          |                     |                      |                |
| Firmar<br>Consultar<br>Requerimiento<br>Información  | de 🕑                       | Requerimier<br>datos             | nto de 🛛 👽 Anexa         | ar Documentos       | s 👍 Firmar F         | Promoción      |
| * Re                                                 | gistro Fea                 | deral de Cont                    | ribuyentes               |                     |                      |                |
|                                                      |                            |                                  |                          |                     |                      |                |
| * Cla                                                | ive de la l                | lave privada                     |                          |                     |                      |                |
| * 1 1-                                               |                            | la (* kov)                       |                          |                     |                      |                |
| Lid                                                  | ive privau                 | id (* ikcy)                      |                          | Buscar              |                      |                |
| * Ce                                                 | rtificado (                | '*.cer)                          |                          | Duscar              |                      |                |
|                                                      |                            |                                  |                          | Buscar              |                      |                |
|                                                      |                            |                                  |                          |                     | Firmar               |                |
| SOLICITUD DOCU                                       | MENTOS                     | DICTAMEN                         | REQUERIMIENTOS           | ODINIONES           | ACUSES Y R           |                |

Una vez que se firma la atención del requerimiento, VUCEM muestra el número de operación con el que fue atendido el acto administrativo y permite descargar el acuse de recepción.

Cabe mencionar que el solicitante debe estar atento a los avisos que se envíen a su correo electrónico, a fin de atender los requerimientos o avisos que la autoridad emita.

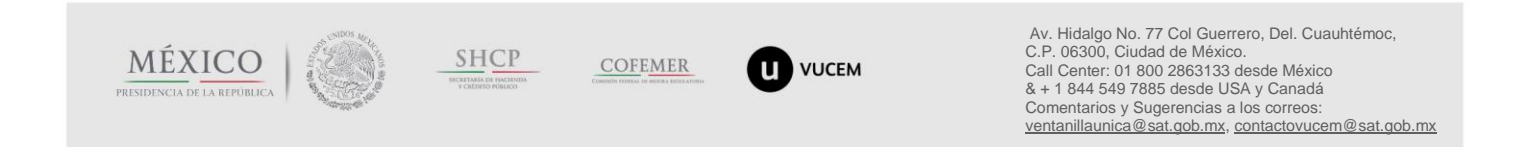

Antecesor | Activo

Acuse de Recibo

Requerimiento se registro exitosamente con folio de requerimiento 191520

#### Acuse (s)

| No. | Documento                       | Descargar |
|-----|---------------------------------|-----------|
| 1   | Acuse de recepción de promoción | 12        |

#### ACUSE DE RECEPCIÓN DE PROMOCIÓN

Estimado(a) C. MARIA MERCEDES ROJAS SALDAÑA

RFC: ROSM6409249T7

Siendo las 00:21:23 del 21/06/2017, se tiene por recibida la promoción con folio de presentación 191520, relativa al trámite Solicitud de juntas técnicas consultivas de clasificación arancelaria, con número 0106100100020172010000522 presentado a través de la Ventanilla Digital Mexicana de Comercio Exterior, con folio de presentación 67402520.

Su promoción, se sujetará a las disposiciones jurídicas aplicables al trámite respectivo, al Decreto por el que se establece la Ventanilla Digital Mexicana de Comercio Exterior, publicado en el Diario Oficial de la Federación el 14 de enero de 2011, así como a las condiciones de uso de la propia "Ventanilla Digital".

La documentación anexada a su solicitud es la siguiente:

| Tipo de documento                         | Nombre del documento      | e-Document    |
|-------------------------------------------|---------------------------|---------------|
| Identificación Oficial.                   | adjunto pdf vucem.pdf     | 0177170000BX8 |
| Exposición de motivos de la clasificación | A_FILE_DPI_VUCEM_TEST.pdf | 30211700009H3 |
| Soporte fotográfico                       | A_FILE_DPI_VUCEM_TEST.pdf | 3022170000J48 |
| Ficha técnica                             | prueba.pdf                | 06841700007M5 |

Cadena Original. Información de Solicitud que presenta(s) que declara: (0106100100020172010000522)21/06/2017)00:20:21|MARIA MERCEDESIROJA S|SALDAÑAIROSM640924MOCJLR00|ROSM640924917|nutricionprati@gmail.com||5 DE MAYO|114|207|MEXICO (ESTADOS UNIDOS MEXICANOS)|OAXACA|OAXACA DE JUAREZ|CENTRO|OAXACA|68000|951/501-6230||0177170000BX8|30211700009H3|3022170000J48|06841700007M5|

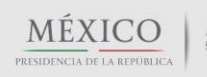

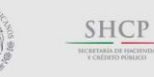

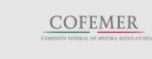

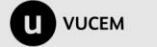

| gol | o.mx |
|-----|------|
|-----|------|

## Resolución sobre la solicitud

Una vez que el funcionario habilitado a analizado la información provista por el solicitante, emite su autorización, la cual puede tener el sentido de Aceptado o Rechazado.

El sistema enviará un correo electrónico al solicitante indicándole que debe ingresar a VUCEM para conocer el acto emitido por la autoridad:

## Solicitud Aceptada

El solicitante debe firmar su **Aviso de notificación de resolución,** buscando el folio en su Bandeja de tareas pendientes:

| Antecesor   Activo                                                                             |                                                                                |                                     |                                    |                |
|------------------------------------------------------------------------------------------------|--------------------------------------------------------------------------------|-------------------------------------|------------------------------------|----------------|
| Bandeja de tareas pendiente                                                                    | 25                                                                             |                                     |                                    |                |
| Solicitante: MARIA MERCEDES F                                                                  | ROJAS SALDAÑA                                                                  | RFC:                                | ROSM6409249T7                      |                |
| Folio 0523                                                                                     |                                                                                |                                     |                                    |                |
| Fecha Inicial                                                                                  | 31                                                                             | Fecha Final                         |                                    | 31             |
|                                                                                                |                                                                                |                                     |                                    | Buscar         |
| Folio Trámite 🕏                                                                                | Tipo Trámite                                                                   | Nombre tarea                        | Fecha de Asignación de<br>la Tarea | Estado Trámite |
| 0106100100020172010000523                                                                      | Solicitud de juntas<br>técnicas consultivas de<br>clasificación<br>arancelaria | Confirmar Notificació<br>Resolución | 21/6/17                            | Resuelto       |
| Confirmar Notificación<br>Folio del trámite: 01061001000<br>Tipo de solicitud: Solicitud de ju | 20172010000523<br>ntas técnicas consultivi                                     | as de clasificación a               | rancelaria                         | Firmar         |
| Notificación de acto admini                                                                    | strativo                                                                       |                                     |                                    |                |
| Nombre, Denominación o Razór                                                                   | Social                                                                         |                                     | Fecha y hora de la                 | a notificación |
| MARIA MERCEDES ROJAS SALDA                                                                     | NĂ.                                                                            |                                     | 21/06/2017 10:23                   | 3:10           |
| RFC                                                                                            |                                                                                |                                     |                                    |                |
| ROSM6409249T7                                                                                  |                                                                                |                                     |                                    |                |
|                                                                                                |                                                                                |                                     |                                    |                |

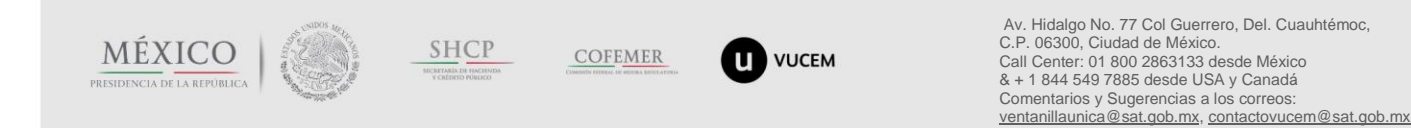

| gob mx                      |                                                                                  |                               |
|-----------------------------|----------------------------------------------------------------------------------|-------------------------------|
|                             | VUCEM                                                                            |                               |
| ACUSES Y RESO<br>La notific | DLUCIONES<br>ación de la resolución para el trámite con número 0106100100020172( | )10000523 ha sido confirmada. |
| Acuse (s)                   |                                                                                  |                               |
| No.                         | Documento                                                                        | Descargar                     |
| 1<br>Resolución (es         | Acuse de Notificación                                                            |                               |
| No.                         | Documento                                                                        | Descargar                     |

#### **ACUSE DE NOTIFICACIÓN**

Oficio de Resolución

Estimado(a) C. MARIA MERCEDES ROJAS SALDAÑA

RFC: ROSM6409249T7

1

Siendo las 10:30:18 del 21/06/2017, abrió con su FIEL el archivo que contiene el acto administrativo número N/D, de fecha 21/06/2017, emitido por ACAPULCO, GRO., relacionado con su trámite número 0106100100020172010000523, relativo a Solicitud de juntas técnicas consultivas de clasificación arancelaria, presentado a través de la Ventanilla Digital Mexicana de Comercio Exterior el 21/06/2017, con folio de presentación 67402524; motivo por el cual se tiene por legalmente notificado el día 21/06/2017.

La persona con el RFC capturado en la pestaña "Datos de quien captura", recibirá el correo de **Aviso de celebración de junta técnica:** 

#### AVISO DE CELEBRACIÓN DE JUNTA TÉCNICA

Siendo las 21:32:40 del 24 de Junio del 2017 se le notifica que es requerida su asistencia en la celebración de una junta técnica para determinar la clasificación arancelaria que corresponda a la mercancía declarada en la solicitud con folio VUCEM 0106100100020172010000571.

| Identificador de junta técnica: | JTCA010001802017                                                                 |
|---------------------------------|----------------------------------------------------------------------------------|
| Aduana:                         | ACAPULCO, PUERTO Y AEROPUERTO                                                    |
| Lugar:                          | Av. Hidalgo No. 77 Col. Guerrero, Del. Cuauhtémoc, C.P. 06300, Ciudad de México. |
| Fecha:                          | 27/06/2017                                                                       |
| Hora:                           | 09:00                                                                            |

Los datos personales suministrados a través de las solicitudes, promociones, trámites, consultas y pagos, hechos por medios electrónicos e impresos, serán protegidos, incorporados y tratados en el sistema de datos personales de la "Ventanilla Digital" acorde con la Ley Federal de Transparencia y Acceso a la Información Pública Gubernamental y las demás disposiciones legales aplicables; y podrán ser transmitidos a las autoridades competentes en materia de comercio exterior, al propio titular de la información, o a terceros, en este último caso siempre que las disposiciones aplicables contemplen dichas transferencias.

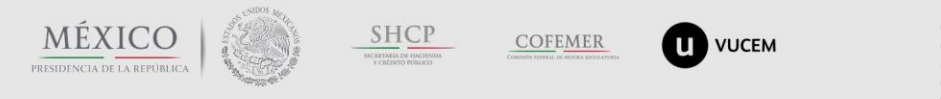

Av. Hidalgo No. 77 Col Guerrero, Del. Cuauhtémoc, C.P. 06300, Ciudad de México. Call Center: 01 800 2863133 desde México & + 1 844 549 7885 desde USA y Canadá Comentarios y Sugerencias a los correos: ventanillaunica@sat.gob.mx, contactovucem@sat.gob.mx

咒

#### Solicitud Rechazada

El solicitante debe seguir los pasos mencionados en la sección anterior, a fin de observar la resolución con sentido Rechazado:

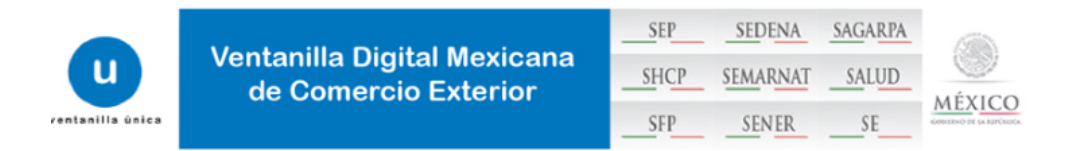

#### **AVISO DE RECHAZO**

#### MARIA MERCEDESROJASSALDAÑA RFC:ROSM6409249T7

Siendo las 04:15:04 hrs. del 08/06/2017 en relación a su trámite Solicitud Junta Técnica Consultiva presentado a través de la Ventanilla Digital Mexicana de Comercio Exterior con número de folio 0106100100020172010000386 el 2017-06-08 11:41: 16.0 con folio de presentación 67400742, se le informa que con fundamento en el artículo 47 de la ley aduanera, en estrecha relación con la regla 3.7.5 de las Reglas Generales para Comercio Exterior vigentes, se ha **Rechazado** por el siguiente motivo:

El solicitante no cumple con los establecido en la AGA.

# Ingreso a la Solicitud de junta técnica consultiva de clasificación arancelaria con FIEL

La funcionalidad de captura de solicitud por FIEL, incluye lo expuesto en el apartado de ingreso de solicitudes con Sello Digital, la única diferencia es que solo se podrán presentar solicitudes cuando la mercancía no derive de PAMA.

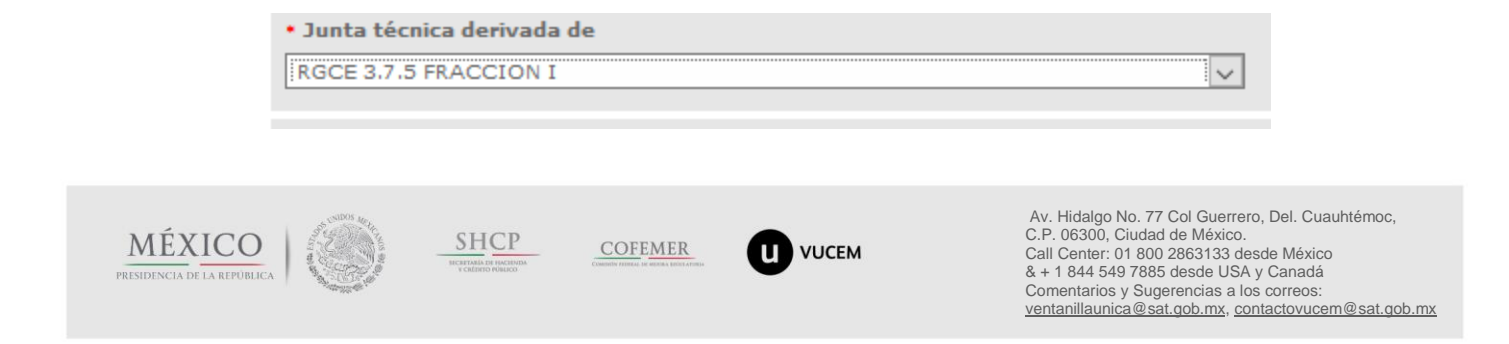

# Consultar información de "Solicitud de juntas técnicas de clasificación arancelaria"

Cuando el solicitante desee consultar información de las solicitudes realizadas tiempo atrás o la que se encuentren en curso, debe seleccionar la opción de menú "Trámites" y enseguida el botón "Solicitudes Subsecuentes"

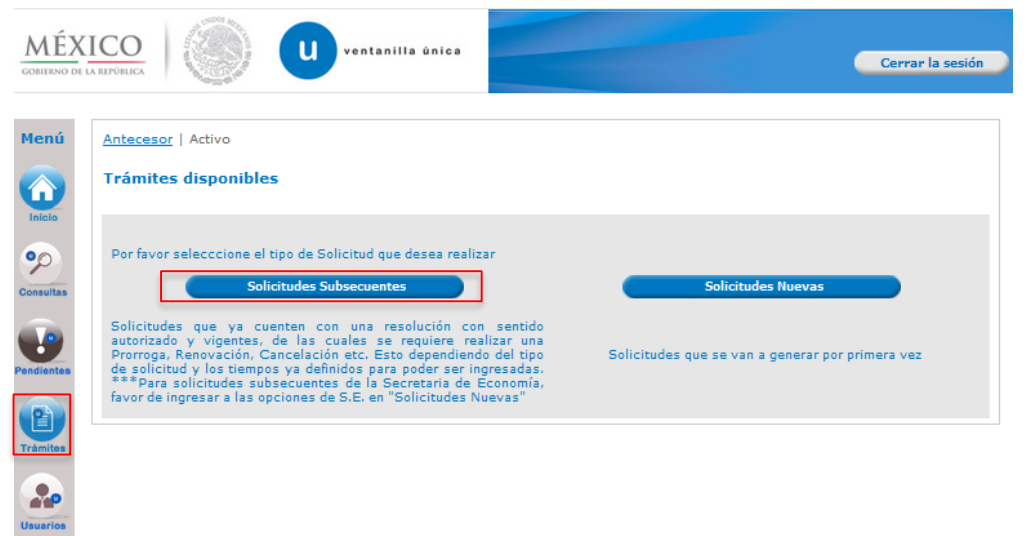

Observará la siguiente pantalla, en donde podrá seleccionar o buscar el folio VUCEM en específico

| Menú       | Antecesor   Activo                       |                                                                          |                    |                   |
|------------|------------------------------------------|--------------------------------------------------------------------------|--------------------|-------------------|
|            | Acuses y Resoluciones                    |                                                                          |                    |                   |
| Inicio     | Solicitante: MARIA MERCEDES<br>Folio del | ROJAS SALDAÑA RFC: I                                                     | ROSM6409249T7      |                   |
| %          | trámite:<br>Fecha Inicial:               | III Fecha Final:                                                         | 31                 |                   |
| Consultas  |                                          |                                                                          |                    | Buscar            |
|            | Acuses y Resoluciones                    |                                                                          |                    | 0                 |
| U          | Folio ≑                                  | Tipo de Tramite                                                          | Dependencia        | Fecha Inicio Trám |
| Pendientes | 0106100100020172010000305                | Solicitud de juntas técnicas consultivas de<br>clasificación arancelaria | AGA-ACAPULCO, GRO. | 24/05/20 ^        |
|            | 0106100100020172010000308                | Solicitud de juntas técnicas consultivas de<br>clasificación arancelaria | AGA-ACAPULCO, GRO. | 24/05/20          |
| Trámites   | 0106100100020172010000322                | Solicitud de juntas técnicas consultivas de<br>clasificación arancelaria | AGA-ACAPULCO, GRO. | 31/05/20          |
|            | 0106100100020172010000328                | Solicitud de juntas técnicas consultivas de<br>clasificación arancelaria | AGA-ACAPULCO, GRO. | 02/06/20          |
|            | 0106100100020172010000348                | Solicitud de juntas técnicas consultivas de<br>clasificación arancelaria | AGA-ACAPULCO, GRO. | 06/06/20          |
| Usuarios   | 0106100100020172010000354                | Solicitud de juntas técnicas consultivas de<br>clasificación arancelaria | AGA-ACAPULCO, GRO. | 07/06/20          |
|            | 0106100100020172010000355                | Solicitud de juntas técnicas consultivas de<br>clasificación arancelaria | AGA-ACAPULCO, GRO. | 07/06/20          |
|            | 0106100100020172010000356                | Solicitud de juntas técnicas consultivas de<br>clasificación arancelaria | AGA-ACAPULCO, GRO. | 07/06/20 🤘        |
|            | <                                        |                                                                          |                    | >                 |
|            |                                          | 🖂 🛹 Página 1 🛛 de 9 🄛 🖬                                                  | Mostra             | ndo 1 - 10 de 85  |

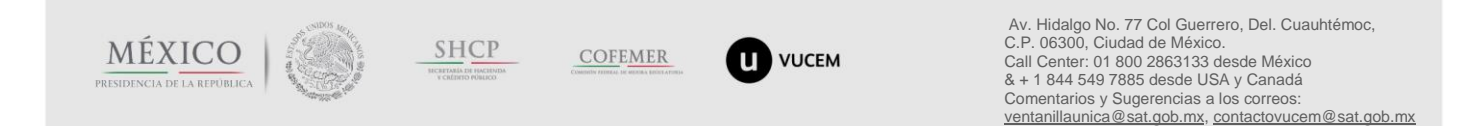

Al encontrar el folio VUCEM, tendrá acceso a la información de las pestañas que se muestren resaltadas:

| Folio                                                                                                    |                                                                            | Fecha inicio de trámite                                      |                   |
|----------------------------------------------------------------------------------------------------|----------------------------------------------------------------------------|--------------------------------------------------------------|-------------------|
| 0106100100020172010000                                                                                           | 532                                                                        | 22/06/2017                                                   |                   |
| Dependencia                                                                                                    |                                                                            |                                                              |                   |
| Administración General de Ad                                                                                     | Janas                                                                      |                                                              |                   |
| Unidad Administrativa o Re                                                                                       | presentación Federal                                                       |                                                              |                   |
| ACAPULCO, GRO.                                                                                                   |                                                                            |                                                              |                   |
| Tipo de solicitud                                                                                                |                                                                            |                                                              |                   |
|                                                                                                    |                                                                            |                                                              |                   |
| Estatus de la Solicitud                                                                                          |                                                                            | Días hábiles transcurridos                                   |                   |
| Autorizada                                                                                                    |                                                                            | 0                                                            |                   |
|                                                                                                    |                                                                            |                                                              |                   |
| SOLICITUD DOCUMENTOS                                                                                             | TAREAS DEL TRÁMITE                                                         | ACUSES                                                       |                   |
| SOLICITUD DOCUMENTOS                                                                                             | TAREAS DEL TRÁMITE                                                         | ACUSES                                                       |                   |
| SOLICITUD DOCUMENTOS<br>Solicitante Datos de qui<br>SOLICITUD                                                    | TAREAS DEL TRÁMITE                                                         | ACUSES                                                       |                   |
| SOLICITUD DOCUMENTOS<br>Solicitante Datos de qui<br>SOLICITUD<br>Folio del Trámite                               | TAREAS DEL TRÁMITE                                                         | ACUSES<br>les<br>Fecha inicio de trámite                     | Estado del trámit |
| SOLICITUD DOCUMENTOS Solicitante Datos de qui SOLICITUD Folio del Trámite 010610010002017203                     | TAREAS DEL TRÁMITE en captura Datos General 00000532                       | ACUSES<br>les<br>Fecha inicio de trámite<br>22/06/2017 09:00 | Estado del trámit |
| SOLICITUD DOCUMENTOS Solicitante Datos de qui SOLICITUD Folio del Trámite [010610010002017203] Tipo de solicitud | TAREAS DEL TRÁMITE         en captura       Datos General         .0000532 | ACUSES<br>les<br>Fecha inicio de trámite<br>22/06/2017 09:00 | Estado del trámit |

Agradecemos sus comentarios y sugerencias a los correos <u>ventanillaunica@sat.gob.mx</u> y <u>contactovucem@sat.gob.mx</u>.

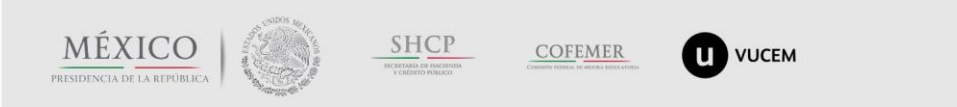